# **UI Elemente**

# TextureSync

| Version           | 1.1.0                                                                    |
|-------------------|--------------------------------------------------------------------------|
| Datum             | 25.04.19                                                                 |
| Autor             | Jannik Seiler                                                            |
| Projektmitglieder | Hendrik Schutter,<br>Lukas Fürderer,<br>Robin Willmann,<br>Jannik Seiler |

### **Inhaltsverzeichnis**

| 1 Einleitung           | 3 |
|------------------------|---|
| 2 Genereller Aufbau    | 3 |
| 2.1 Erster Start       | 3 |
| 2.2 Hauptfenster       | 4 |
| 2.3 Dialog             | 5 |
| 2.4 Textur importieren | 6 |
| 3 Changelog            | 7 |

#### 1 Einleitung

Bla bla

#### 2 Genereller Aufbau

Die verschiedenen Views werden wiederum auf einer "RootView" angebracht.

#### 2.1 Erster Start

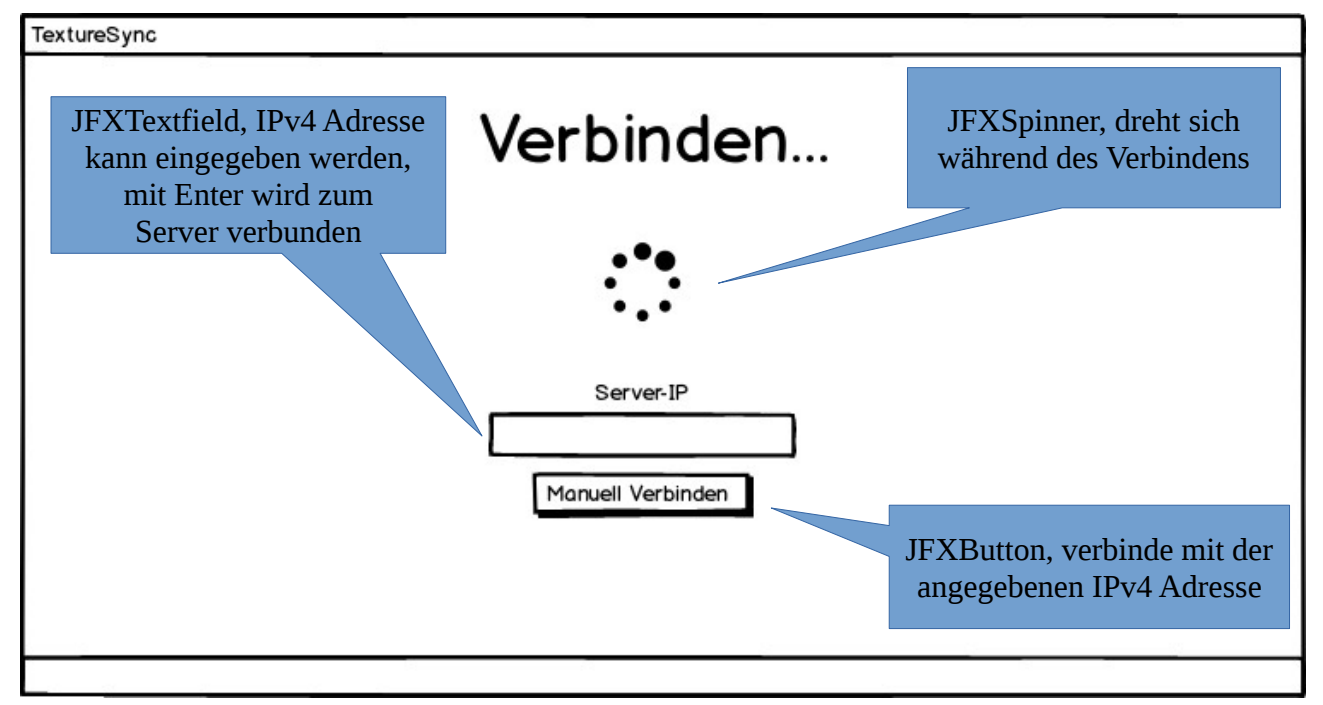

Die StartupView erscheint beim ersten Start des Clients, oder wenn keine Serveradresse gespeichert ist beziehungsweise kein Server im Netzwerk gefunden wurde.

#### 2.2 Hauptfenster

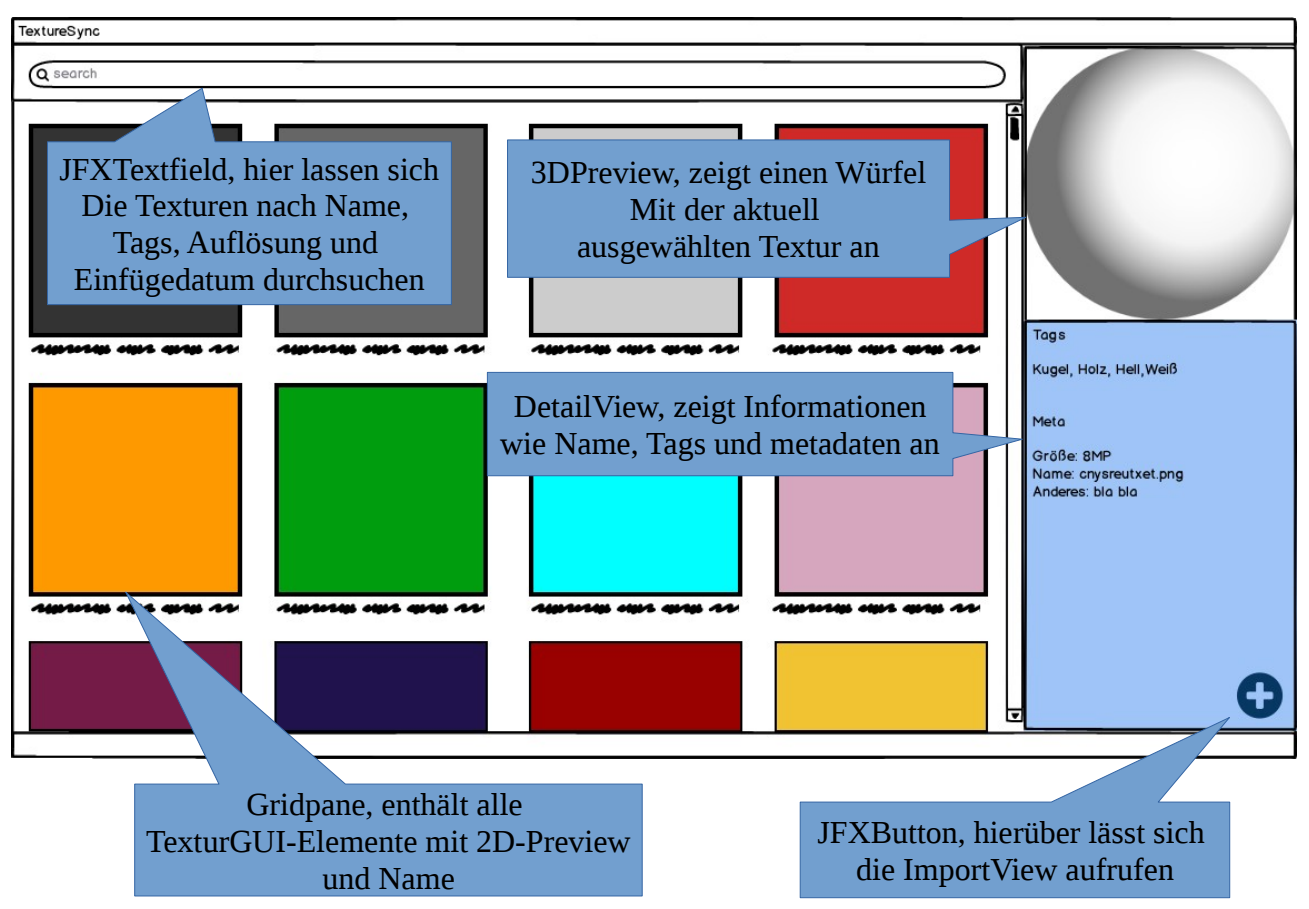

Die MainView wird angezeigt sobald das Programm fertig initialisiert ist. Sie enthält eine Scrollpane mit einer Gridpane welche alle importierten Texturen anzeigt. Diese Gridpane ist auf einer Scrollpane Die DetailView besteht aus einer 3D-Preview und einer Anzeige von Name, Tags und Metadaten. Die Tags werden in einer ChipView dargestellt.

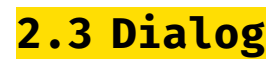

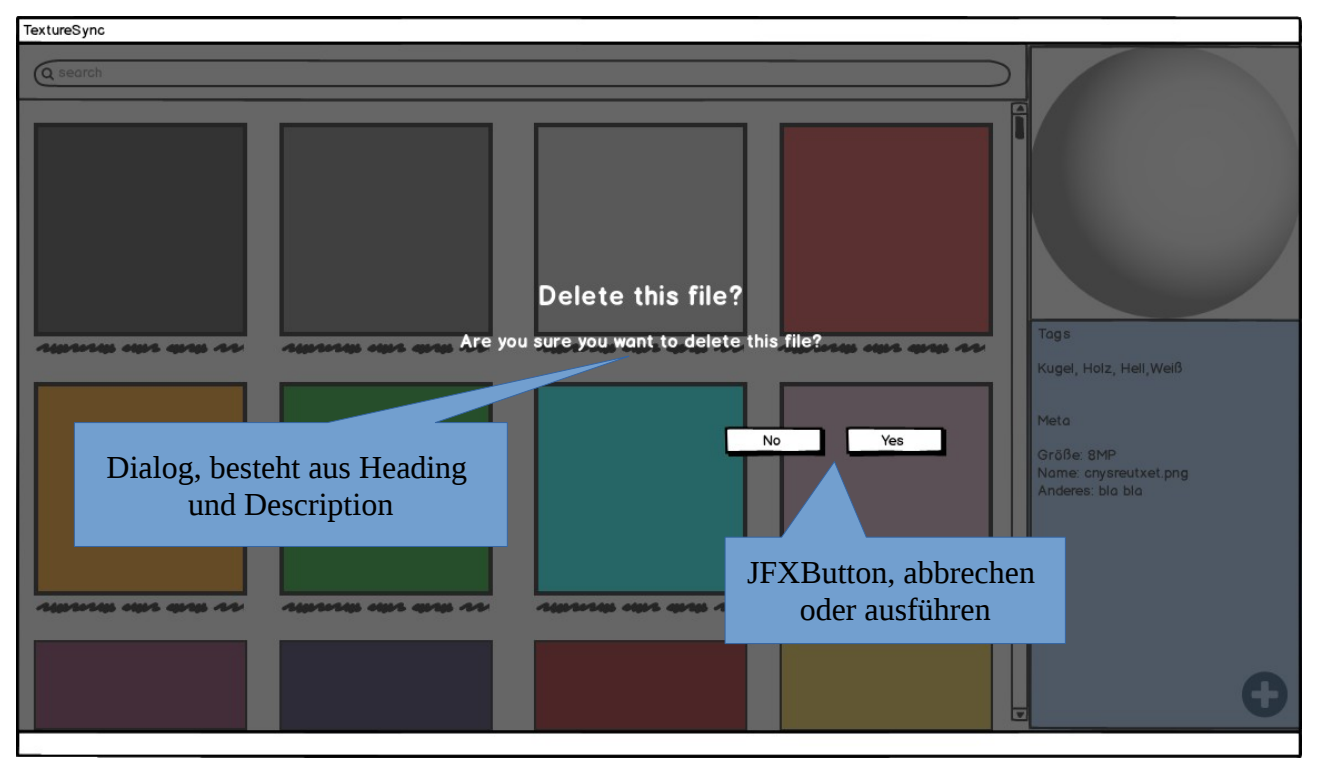

Die DialogView zeigt eine Meldung bestehend aus Heading und Description an. Über einen Cancel-Button lässt sich der angezeigte Vorgang abbrechen, über einen Okay-Button bestätigen.

#### 2.4 Textur importieren

| TextureSync                                                                                               |                                                                                                    |
|----------------------------------------------------------------------------------------------------|----------------------------------------------------------------------------------------------------|
| JFXTextfield, hier lässt<br>sich ein Pfad zu einer<br>Textur eingeben<br>//home/Bill/Dokumente/Texturen/b | utton, öffnet FileChooser                                                                             |
| JFXTextfield, hier wird<br>der Name der<br>ausgeählten textur<br>angezeit<br>und lässt sich ändern        | JFXChipView, hier<br>lassen sich Tags setzen.<br>Resolution und Date<br>werden automatisch<br>gesetzt |

Die ImportView wird angezeigt wenn man eine neue Textur importieren möchte. Sie besteht aus einem Textfield in welchem sich der Pfad zur Textur eingeben lässt, wird die Textur über den FileChooser ausgewählt, wird dieser Pfad im Textfield angezeigt. Über ein weiteres Textfield lässt sich ein beliebiger eindeutiger Name setzten, dieser ist am Anfang auf den Name der Textur gesetzt. Tags lassen sich über eine JFXChipView setzen.

## 3 Changelog

| Version | Änderung                       |
|---------|--------------------------------|
| 1.0.0   | Dokument UI Elemente erstellt  |
| 1.1.0   | Detailbeschreibung hinzugefügt |